#### Kursreihe SMARTPHONE ABC für Anfänger

Modul 4:

# Im Internet nach Informationen suchen

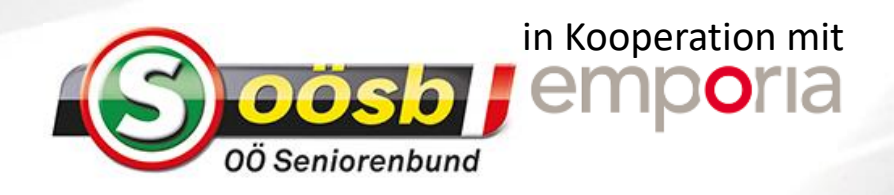

#### Was bedeutet....

WLAN (Wi-Fi): ist ein lokales, an einen Ort gebundenes Funknetzwerk, mit dem sich mehrere digitale Geräte mit einer Datenleitung verbinden lassen.

**Mobile Datenverbindung:** Genau wie das mobile Telefonieren werden auch die mobilen Daten über das mobile Funknetzwerk übertragen.

**Internet:** Das Internet ist ein weltweites Netzwerk aus Millionen von Computern, sogenannten Servern.

Auf diesen Servern sind Informationen als Internetseiten (Webseiten) gespeichert.

**World Wide Web (WWW):** ein Internetdienst (Programm) zur Übertragung von Webseiten.

**Website:** virtueller Platz im World Wide Web, mit einer Internetadresse (Domaine) erreichbar.

**Browser:** Programm zum Abrufen, Anzeigen und Ansehen von Webseiten aus dem World Wide Web (Firefox, Chrome, Internet Explorer, Safari, Opera...)

**Google:** eine Online-Suchmaske zum Stöbern und Finden von Infos im Internet (Google, Yahoo oder Bing)

# Seit 1998: Suchmaschine zum Auffinden von Webseiten Juchanfrage Ergebnisliste Index (Datenbank) Suche und Relevanzbewertung

Google ist heute zu einem so alltäglichen Begriff geworden, dass es sogar eine Tätigkeit beschreibt: mit »googlen« bezeichnet man den Vorgang, wenn man zu einem Thema oder Begriff im Internet nach Informationen sucht.

Google wurde Ende der 90er Jahre gegründet und hat mit einer Suchmaschine für das Internet gestartet. Heute bietet Google ein ganzes Bündel von Diensten, die man mit einem Google Konto kostenlos zur Verfügung gestellt bekommt.

Damit Google Ihnen die gesuchten Informationen zeigen kann, werden Websites mit sogenannten Webcrawlern indexiert. Diese folgen immer neuen Weblinks und finden so durch Querverweise auch neue Sites. Entsprechend gigantisch ist der Index. Google durchsucht also nicht mit jeder Anfrage erneut das Web, sondern viel mehr den bereits angelegten Index. Dieser wird dann nach Ihren Suchbegriffen gefiltert.

#### Im Internet nach Informationen suchen

| Das benötigen Sie:                         |               | ↓↑     |
|--------------------------------------------|---------------|--------|
| - Internetverbindung (mit WLAN             | <u></u>       |        |
| oder Mobiler Datenverbindung)              | WLAN          | Mobile |
| <u>So gehen Sie vor:</u>                   |               | Daten  |
| Schritt 1: Browser öffnen (z.B. Google Bro | owser)        |        |
| Schritt 2: Einen Suchbegriff eingeben      |               |        |
| Schritt 3: Suchergebnis bewerten und zue   | ordnen        |        |
| Schritt 4: Eine der vorgeschlagenen Web    | seiten öffnen |        |

Bei jedem Browser ist das Herzstück das Suchfeld. Lassen Sie sich nicht von Anzeigen, meist Werbung, die rundherum erscheint, irritieren.

Tippen Sie auf das Suchfeld, die Tastatur öffnet sich. Nun können Sie einen Suchbegriff eingeben.

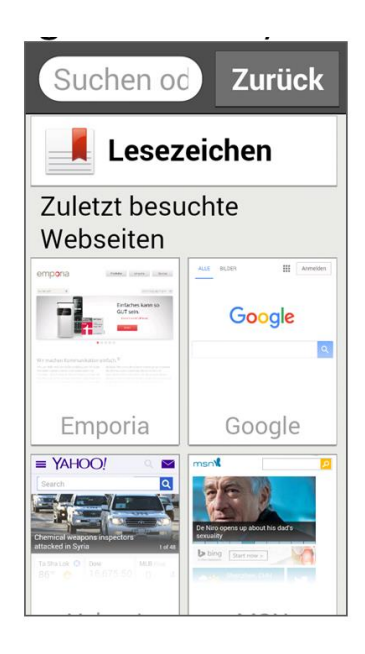

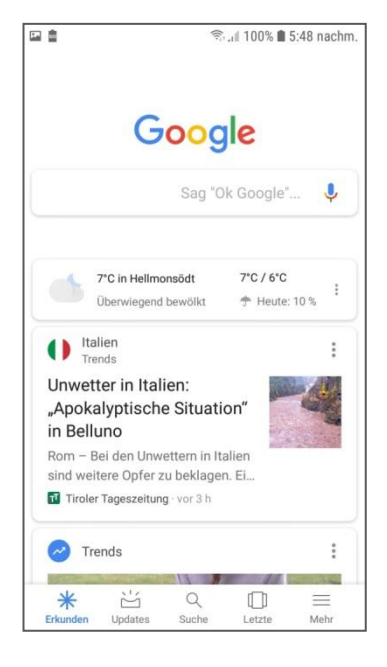

Bsp: Emporia Browser "Internet"

Bsp: Google Browser "Chrome"

emporiahandyschule

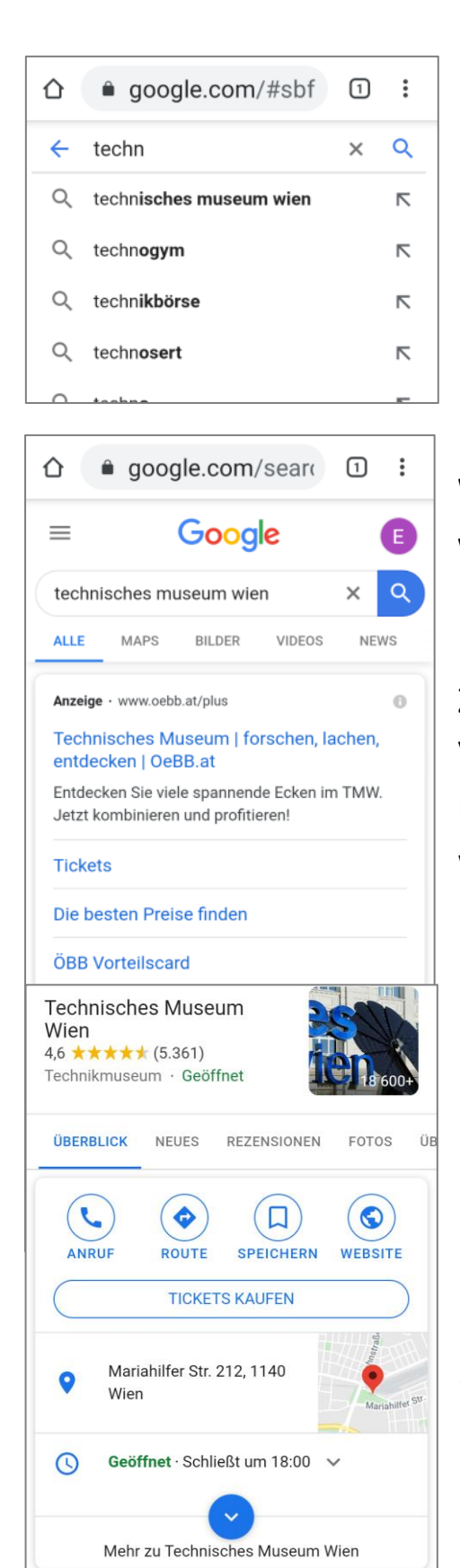

**Beste Ergebnisse** 

in die Welt der ...

https://www.technischesmuseum.at
Technisches Museum Wien

Das Technische Museum Wien bietet auf einer Fläche von 22.000m² außergewöhnliche Einblicke Unter dem Suchbegriff werden Suchvorschläge angezeigt. Sobald ihr gewünschter Begriff erscheint, tippen Sie darauf.

#### Wie bewertet man das Suchergebnis, wie ist die Liste aufgebaut?

Zuerst scheinen Webseiten mit dem Vermerk **Anzeige** auf, d.h. die Eigentümer bezahlen dafür, dass sie vorgereiht werden.

Danach werden Informationen aus dem Google Wissensgraphen gelistet – diese kommen nicht von Webseiten im Internet sondern von einer Art riesige Datenbank von Google.

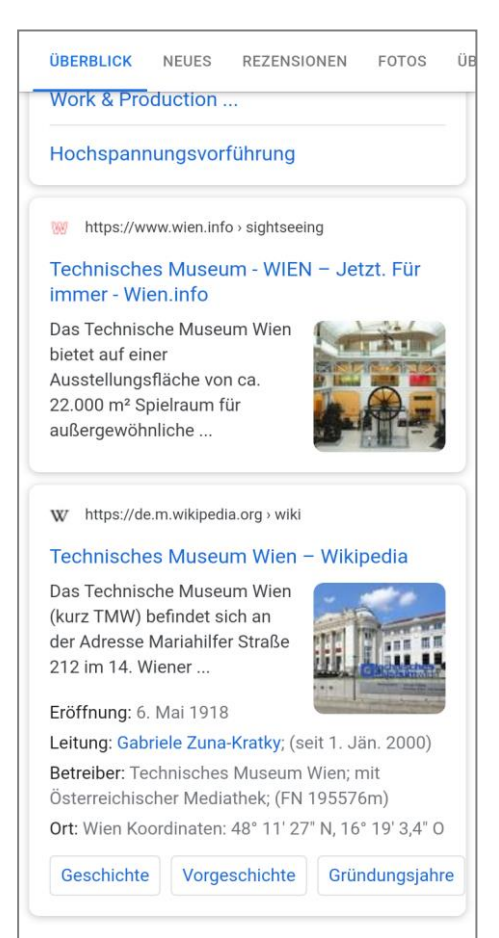

<image><complex-block>

Image: Selection of the selection of the sel

Erst dann werden die **eigentlichen Webseiten** von unterschiedlichen Anbietern aufgelistet, die dem Suchbegriff entsprechen.

Anhand der Domaine (Internetadresse) und dem angegebenen Titel können Sie erkennen, wer der Herausgeber der Website ist.

Tippen Sie auf eine Domaine, um die Website zu öffnen.

#### **Alternative Suchmaschinen**

Wollen Sie sich den Filtermechanismen von Google nicht unterwerfen wollen und auch dem Datensammeln durch Google vorbeugen? Dann empfiehlt es sich, einen alternativen Browser zu verwenden. Die Bildbeispiele zeigen den Unterschied im Suchergebnis!

<u>www.DuckDuckGo.com;</u> <u>www.Startpage.com;</u> www.MetaGer.de;

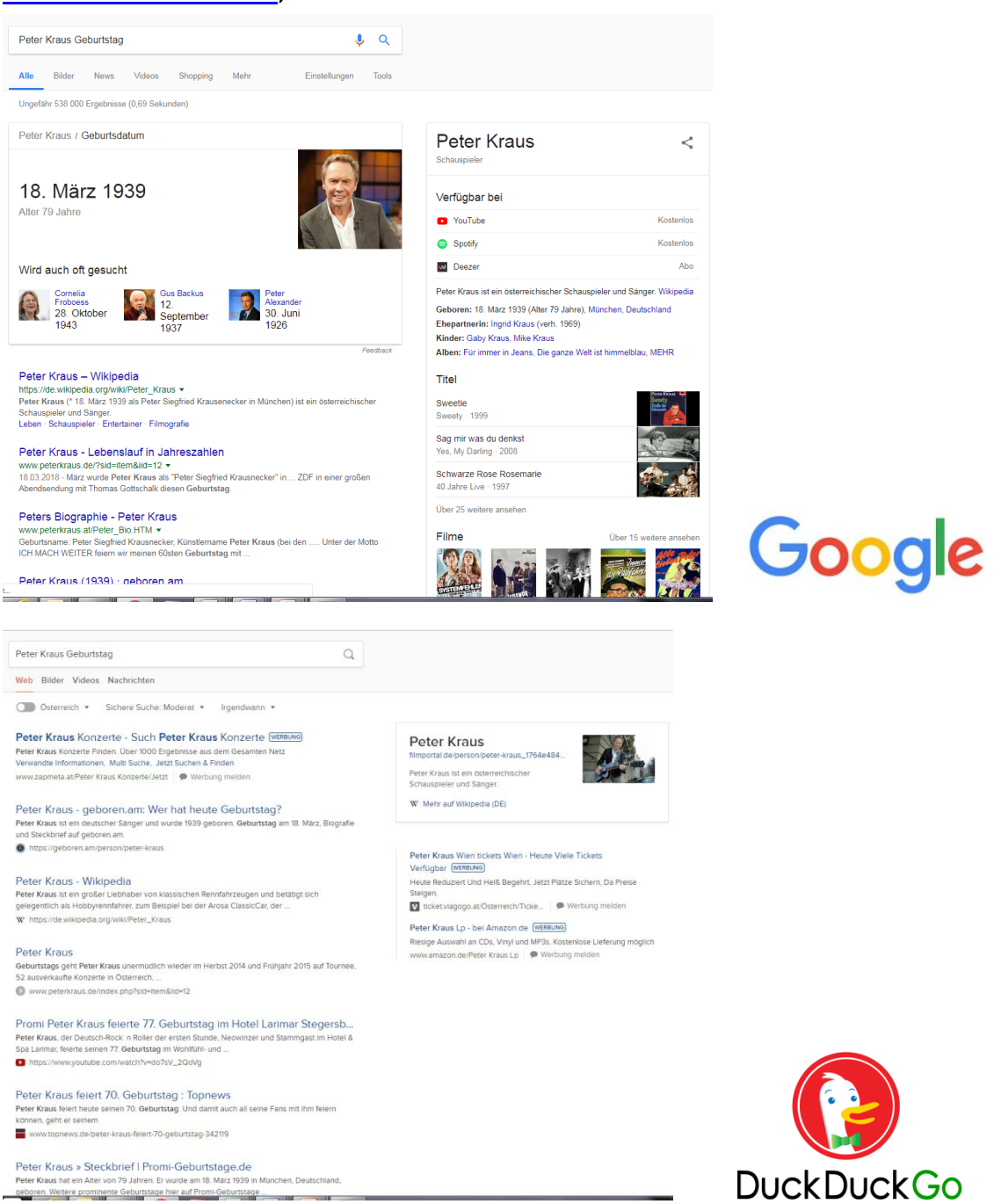

#### emporiahandyschule

## Zusammenfassung

### Was ist Google, wie funktioniert es?

- eine Online-Suchmaske zum Stöbern und Finden von Infos im Internet
- Google erstellt mittels Webcrawlern einen Index, der bei Suchanfragen als Quelle dient

#### Im Internet nach Ergebnissen suchen

Das benötigen Sie:

 Internetverbindung (mit WLAN oder Mobiler Datenverbindung)

So gehen Sie vor:

Schritt 1: Browser öffnen (z.B. Google Browser)

Schritt 2: Einen Suchbegriff eingeben

Schritt 3: Suchergebnis bewerten und zuordnen

Aufbau der Ergebnisliste:

- Anzeigen
- Informationen aus dem Google Wissensgraf
- Beste Ergebnisse
- Weitere Ergebnisse

Schritt 4: Eine der vorgeschlagenen Webseiten öffnen

#### **Alternative Suchmaschinen**

- www.DuckDuckGo.com
- www.Startpage.com
- www.MetaGer.de